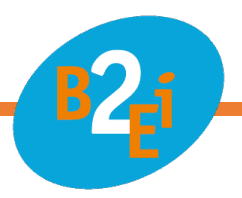

# Notice de MyCloud

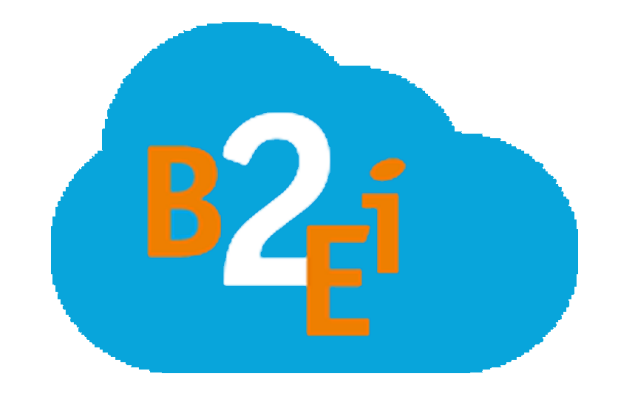

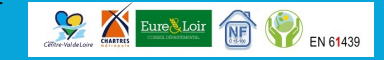

# Table des matières

B/fi

| nexion                  | 3                                                                                                    |
|-------------------------|----------------------------------------------------------------------------------------------------|
| e des affaires          | 4                                                                                                    |
| e des produits          | 6                                                                                                    |
| e du produit            | 11                                                                                                    |
| ersion ordinateur       | 11                                                                                                    |
| Informations du produit | . 12                                                                                                    |
| Schémas                 | . 13                                                                                                    |
| Documents qualité       | . 14                                                                                                    |
| Fichiers divers         | . 15                                                                                                    |
| Tâches à réaliser       | . 16                                                                                                    |
| Maintenance             | . 21                                                                                                    |
| Version mobile          | 24                                                                                                    |
| Informations du produit | . 24                                                                                                    |
| Photos                  | . 25                                                                                                    |
| Schémas                 | . 26                                                                                                    |
| Documents qualité       | . 27                                                                                                    |
| Fichiers divers         | . 28                                                                                                    |
| Tâches à réaliser       | . 29                                                                                                    |
| Maintenance             | . 34                                                                                                    |
| n compte                | 37                                                                                                    |
| is trouver              | 38                                                                                                    |
|                         | hexion<br>e des affaires<br>e des produits<br>e du produit<br>rsion ordinateur<br>nformations du produit<br>schémas<br>bocuments qualité<br>ichiers divers<br>fâches à réaliser<br>Maintenance<br>/ersion mobile<br>nformations du produit<br>Photos<br>ichémas<br>bocuments qualité<br>ichiers divers<br>fâches à réaliser<br>Maintenance<br>bocuments qualité<br>ichiers divers<br>fâches à réaliser<br>Maintenance<br>bocuments qualité<br>ichiers divers<br>fâches à réaliser<br>bocuments qualité<br>ichiers divers<br>fâches à réaliser<br>bocuments qualité<br>ichiers divers<br>fâches à réaliser<br>bocuments qualité<br>ichiers divers<br>fâches à réaliser |

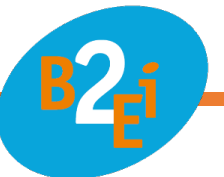

## 1. Introduction

Créé par B2EI en 2015 et repensé en 2021, MyCloud est un site web permettant au client de B2EI d'avoir accès à la visualisation des données relatives à ses affaires et ses produits.

B2EI met à la disposition de ses clients un QR Code sur l'ensemble de ses produits en sortie de fabrication. Ce QR Code vous permet d'accéder aux différents fichiers d'un produit tels que le schéma de câblage, la fiche de contrôle qualité, les fichiers divers (nomenclature matériel, notice etc....) ainsi que les photos du produit à la sortie de nos ateliers.

Nous pouvons, à votre demande, ajouter vos propres fichiers (fiche de maintenance, notice et mode d'emploi) qui seront eux aussi disponibles via le QR Code.

De plus, vous pourrez protéger par un mot de passe l'ensemble de vos QR Codes afin que seules les personnes habilitées puissent accéder aux données relatives à vos produits.

## 2. Connexion

La connexion au site MyCloud se fait via une adresse courriel et un mot de passe que vous aurez préalablement choisi pour avoir accès à votre session.

| Connexion |                       |
|-----------|-----------------------|
|           | @ Adresse e-mail      |
|           | Mot de passe          |
|           | Se souvenir de moi    |
|           | Connexion             |
|           | Mot de passe oublié ? |
|           |                       |

Figure 1 : Page de connexion

Une procédure de « Mot de passe oublié » a été prévue en cas de perte de ce dernier (sur la page « Connexion ») afin que vous puissiez générer un nouveau mot de passe.

## 3. Liste des affaires

Pour pouvoir consulter la liste de vos affaires, il suffit de cliquer sur l'onglet « MyCloud » avec l'icône « Nuage ».

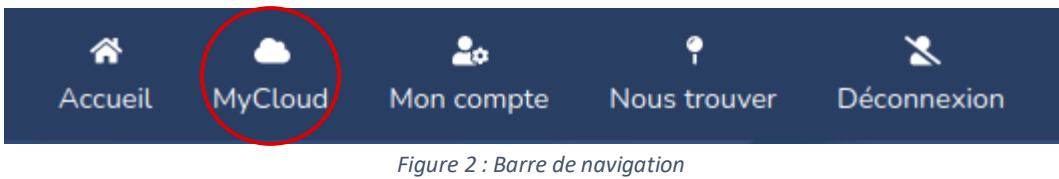

#### Vous accédez alors à la page « Liste de vos affaires ».

| <b>Q</b> Rechercher une | e affaire          |                               |                        |             |
|-------------------------|--------------------|-------------------------------|------------------------|-------------|
| Nom de l'affaire:       | Nombre de produit: | Interlocuteur:                | Consultation distante: |             |
| 0000 - B2EI             | 8                  | MARECESCHE Yannick            | NON                    | Déverrouill |
|                         |                    | <ul> <li>Consulter</li> </ul> |                        |             |

Figure 3 : Liste des affaires

Sur cette page vous pouvez :

- Consulter l'affaire que vous souhaitez afin de visualiser les produits associés en cliquant sur le nom de l'affaire ou sur le bouton « Consulter » symbolisé par l'icône « Œil ».

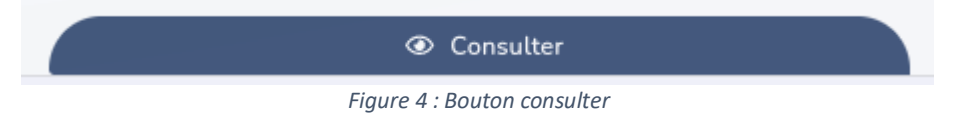

- Activer ou désactiver la consultation distante via le QR Code des produits de cette affaire.

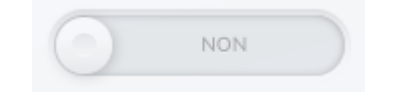

*Figure 5 : Bouton Oui / Non de consultation distante* 

 Verrouiller ou déverrouiller une affaire et ses produits à l'aide d'un mot de passe défini par vos soins en cliquant sur le bouton « Verrouiller » ou « Déverrouiller » symbolisé par l'icône « Cadenas ».

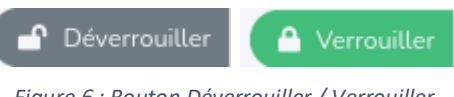

Figure 6 : Bouton Déverrouiller / Verrouiller

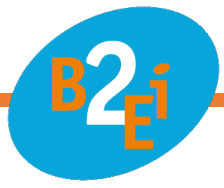

 Consulter les informations relatives à l'interlocuteur B2EI de cette affaire en cliquant sur son nom.

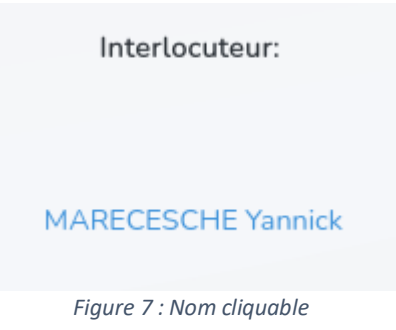

Ou en cliquant sur le bouton « Contact » symbolisé par l'icône « Carnet d'adresse ».

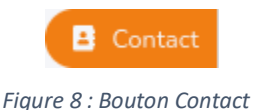

Vous pourrez alors l'appeler ou lui envoyer un courriel en cliquant sur les boutons prévus à cet effet dans la fenêtre qui s'ouvrira.

| Interlocuteur B2EI de l'affaire :<br>00000 - B2EI                                                                  | ×       |
|----------------------------------------------------------------------------------------------------|---------|
| Nom : MARECESCHE<br>Prénom : Yannick<br>Téléphone : (+33) 02 37 24 08 59<br>Adresse e-mail : y.marecesche@b2ei.com |         |
| Appeler 🖌 🖌 Envoyer un mail                                                                                        | Annuler |

Figure 9 : Fenêtre de l'interlocuteur

- Rechercher une affaire grâce à la barre de recherche, ce qui vous permettra d'accéder rapidement aux informations de l'affaire.

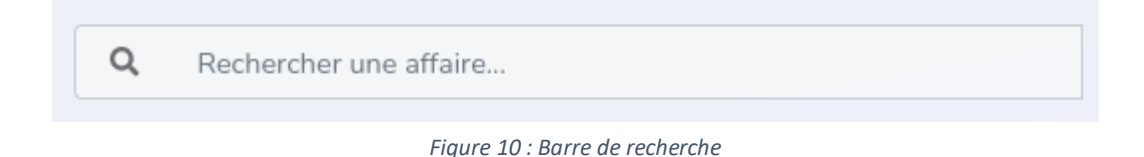

## 4. Liste des produits

À la suite de votre clic pour consulter votre affaire, vous arrivez sur la liste des produits de l'affaire en question.

| MyCloud / Affaire : 00000 - B2EI |                                      |                          |
|----------------------------------|--------------------------------------|--------------------------|
|                                  |                                      |                          |
|                                  | IE Liste des produits de l'affaire : | Déverouiller     Contact |
|                                  | Consultation distante :              |                          |
|                                  |                                      |                          |
|                                  | Nom du produit :<br>PROJET SMARTLINK | :                        |
|                                  | Référence : 00000-0-1-1              | Ajouter une note         |
|                                  | ֎ Consulter                          | Ajouter une tâche        |
|                                  |                                      |                          |
|                                  | Nom du produit :<br>TGBT             | :                        |
|                                  | Référence : 00000-0-2-1              | Ajouter une note         |
|                                  | @ Consulter                          |                          |
|                                  | Nom du produit :                     |                          |
|                                  | TD EXTENTION                         | :                        |

Figure 11 : Liste des produits

Sur cette page vous pouvez :

- Consulter les informations d'un produit via le bouton « Consulter » symbolisé par l'icône « Œil ».

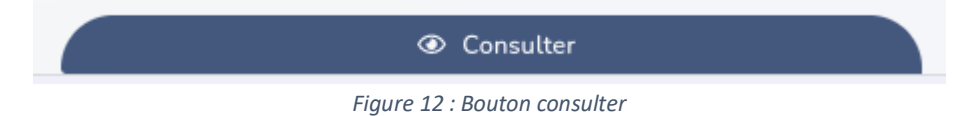

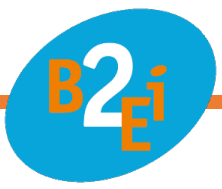

 Ajouter une note de maintenance pour donner suite à l'intervention d'un technicien ou la réalisation d'une tâche. Pour cela, il suffit de cliquer sur le bouton « Ajouter une note » symbolisé par l'icône « Note ».

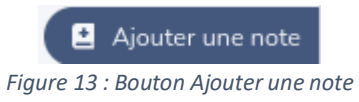

Cela ouvre une fenêtre vous permettant de remplir les informations de la note.

| Créer une note de maintenance |                             | ×                        |
|-------------------------------|-----------------------------|--------------------------|
| Entreprise *                  |                             |                          |
| Nom Prénom *                  |                             |                          |
| Tâche à réaliser *            |                             |                          |
|                               |                             |                          |
|                               | * champs obligatoire Annule | er 🕜 Enregistrer la note |

Figure 14 : Fenêtre Créer une note de maintenance

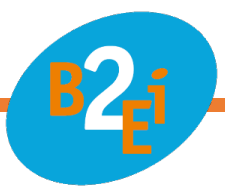

 Ajouter une tâche à réaliser prochainement et définir si elle est prioritaire ou non. Pour cela, il suffit de cliquer sur le bouton « Ajouter une tâche » symbolisé par l'icône « Tâche ».

| Ajouter une tâche                 |    |
|-----------------------------------|----|
| Figure 15 Bouton Ajouter une tâcl | he |

Cela ouvre une fenêtre vous permettant de remplir les informations de la tâche.

| Créer une nouvelle tâche |                              | ×                      |
|--------------------------|------------------------------|------------------------|
| Entreprise *             |                              |                        |
| Nom Prénom *             |                              |                        |
| Tâche à réaliser *       |                              |                        |
|                          |                              | Â,                     |
| Tâche prioritaire :      |                              |                        |
|                          | * champs obligatoire Annuler | 😭 Enregistrer la tâche |

Figure 16 : Fenêtre Créer une nouvelle tâche

 Télécharger directement toutes les photos du produit, les schémas, les documents qualité ainsi que les fichiers divers disponibles. Pour cela, il faut cliquer sur le bouton « Option » symbolisé par 3 petits points alignés verticalement dans la case du produit en question.

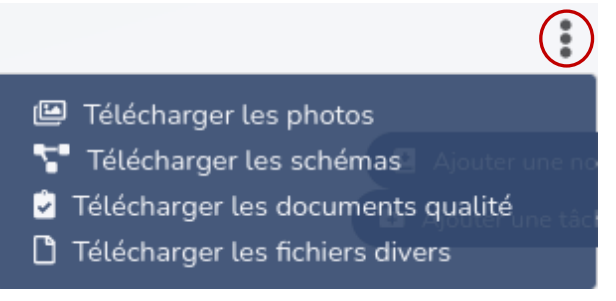

Figure 17 : Bouton option

- Activer ou désactiver la consultation distante via le QR Code des produits de cette affaire.

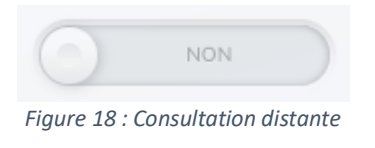

 Verrouiller ou déverrouiller les produits de cette affaire à l'aide d'un mot de passe défini par vos soins en cliquant sur le bouton « Verrouiller » ou « Déverrouiller » symbolisé par l'icône « Cadenas ».

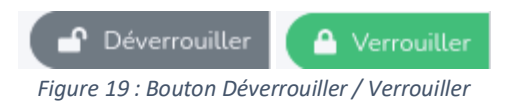

- Consulter l'interlocuteur de cette affaire avec ses informations en cliquant sur le bouton « Contact » symbolisé par l'icône « Carnet d'adresse ».

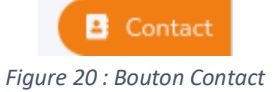

Vous pourrez alors l'appeler ou lui envoyer un courriel en cliquant sur les boutons prévus à cet effet dans la fenêtre qui s'ouvrira.

| Interlocuteur B2EI de l'affaire :<br>00000 - B2EI | ×       |
|---------------------------------------------------|---------|
| Nom : MARECESCHE                                  |         |
| Prénom : Yannick                                  |         |
| Téléphone : (+33) 02 37 24 08 59                  |         |
| Adresse e-mail : y.marecesche@b2ei.com            |         |
| 🥜 Appeler 🧖 Envoyer un mail                       |         |
|                                                   | Annuler |

Figure 21 : Fenêtre Interlocuteur

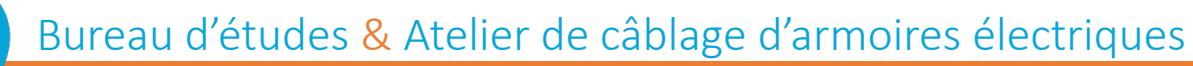

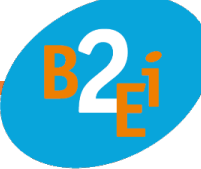

 Rechercher un produit grâce à la barre de recherche ce qui vous permettra d'accéder rapidement aux informations de votre produit.

| Q | Rechercher un produit          |
|---|--------------------------------|
|   | Figure 22 : Barre de recherche |

Un rappel, situé en haut à gauche, vous permettra d'avoir toujours le nom de l'affaire sur lequel vous avez cliqué pour consulter les produits et vous permet de revenir sur la liste de vos affaires en cliquant sur « MyCloud ».

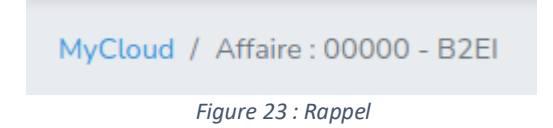

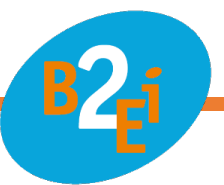

## 5. Fiche du produit

## a. Version ordinateur

À la suite de votre clic pour consulter un produit, vous arrivez sur la fiche du produit ainsi qu'aux différents fichiers disponibles à la consultation (les photos, les schémas, les documents qualité, les tâches à réaliser et le suivi de maintenance).

| MyCloud / Affaire : 0000 - B2EI / Produit : 0000-0-0-0 |                     |         |                   |                                      |                                   |                        |
|--------------------------------------------------------|---------------------|---------|-------------------|--------------------------------------|-----------------------------------|------------------------|
|                                                        |                     |         |                   |                                      |                                   |                        |
| (                                                      | TGBT / Référe       | ence :  |                   |                                      |                                   |                        |
|                                                        | 0000-0-0-0          |         |                   |                                      |                                   |                        |
|                                                        | Informations        | Schémas | Documents qualité | Fichiers divers                      | Tâches à réaliser                 | Maintenance            |
|                                                        | i Informations du p | produit |                   |                                      | ٥                                 | Télécharger les photos |
|                                                        | a 🛛 📷 a 1           |         |                   | Nom de l'affaire<br>Nom du produit : | : B2EI                            |                        |
|                                                        |                     |         |                   | Référence : 0000                     | -0-0-0                            |                        |
|                                                        |                     |         |                   | Interlocuteur : M                    | ARECESCHE Yannick                 |                        |
|                                                        | Sector concerned    |         |                   | Nombre total de<br>Nombre de tâche   | photos : 5<br>es prioritaires : 2 |                        |
|                                                        |                     |         |                   | Nombre de tâche                      | es non-prioritaires : 7           |                        |
|                                                        |                     |         |                   | Consultation dis                     | tante : NON                       |                        |
|                                                        |                     |         |                   |                                      |                                   | Envoyer un e-mail      |
|                                                        |                     |         |                   |                                      |                                   | J Appeler              |
|                                                        |                     |         |                   |                                      |                                   |                        |
|                                                        |                     |         |                   |                                      |                                   |                        |

Figure 24 : Fiche du produit

Un rappel, situé en haut à gauche, vous permettra d'avoir toujours le nom de l'affaire et la référence du produit sur lequel vous avez cliqué pour consulter le produit et vous permet de revenir sur la liste de vos produits de l'affaire sélectionnée ou sur la liste de vos affaires en cliquant sur « MyCloud ».

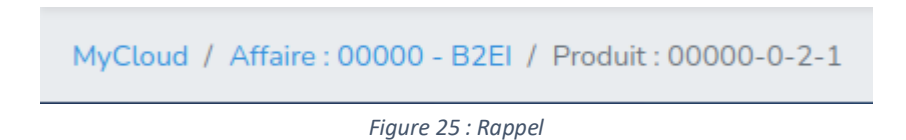

#### i. Informations du produit

Dans cet onglet, vous avez à votre disposition les informations liées au produit ainsi que ses photos.

| Informations                                                                                                    | Schémas | Documents qualité | Fichiers divers                                                                                  | Tâches à réaliser                                                                                | Maintenance            |
|----------------------------------------------------------------------------------------------------|---------|-------------------|--------------------------------------------------------------------------------------------------|--------------------------------------------------------------------------------------------------|------------------------|
| i Informations du                                                                                                    | produit |                   |                                                                                                  | ٥                                                                                                | Télécharger les photos |
|                                                                                                    |         |                   | Nom de l'affaire<br>Nom du produit :<br>Référence : 0000                                         | : B2EI<br>: TGBT<br>-0-0-0                                                                       |                        |
| No and an and a second a secon |         |                   | Interlocuteur : M,<br>Nombre total de<br>Nombre de tâche<br>Nombre de tâche<br>Consultation dist | ARECESCHE Yannick<br>photos : 5<br>es prioritaires : 2<br>es non-prioritaires : 7<br>tante : NON |                        |
|                                                                                                    |         |                   |                                                                                                  |                                                                                                  | A Envoyer un e-mail    |

Figure 26 : Section Information

Vous avez la possibilité d'activer ou de désactiver la consultation distante du produit, d'envoyer un courriel et d'appeler votre interlocuteur, de consulter les photos disponibles du produit ainsi que télécharger les photos disponibles.

#### ii. Schémas

Dans cet onglet, vous trouverez chaque version déposée du schéma par ordre décroissant.

| Informations         | Schémas          | Documents qualité | Fichiers divers | Tâches à réaliser | Maintenance             |
|----------------------|------------------|-------------------|-----------------|-------------------|-------------------------|
| Schémas              |                  |                   |                 | 🚯 Télécharger le  | e dernier schéma valide |
| Nombre total de sch  | <b>iémas</b> : 6 |                   |                 |                   |                         |
|                      |                  |                   |                 |                   |                         |
| Fichier : schema_334 | 170.pdf          |                   |                 |                   | Consultar               |
| Date d'ajout : 23/05 | 5/19             |                   |                 |                   | Consulter               |
| Fichier : schema_310 | 054.pdf          |                   |                 |                   | Consultar               |
| Date d'ajout : 12/02 | /19              |                   |                 |                   | Consulter               |
| Fichier : schema_310 | 053.pdf          |                   |                 |                   | • Consulter             |
| Date d'ajout : 12/02 | /19              |                   |                 |                   |                         |
| Fichier : schema_182 | 277.pdf          |                   |                 |                   | ( Consultar             |
| Date d'ajout : 20/03 | /17              |                   |                 |                   | Consulter               |
| Fichier : schema_138 | 399.pdf          |                   |                 |                   | • Consulter             |
| Date d'ajout : 13/10 | /16              |                   |                 |                   | Consulter               |
| Fichier : schema_690 | )7.pdf           |                   |                 |                   | • Consulter             |
| Date d'ajout : 11/09 | /15              |                   |                 |                   | consetter               |

Figure 27 : Section Schémas

Vous pouvez télécharger le dernier schéma valide en cliquant sur le bouton « Télécharger le dernier schéma valide » symbolisé par l'icône « Nuage avec flèche vers le bas ».

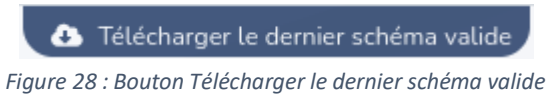

Vous pouvez aussi consulter les schémas en cliquant sur le bouton « Consulter » symbolisé par l'icône « Œil » ce qui ouvrira le fichier PDF avec votre navigateur internet.

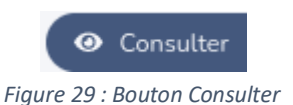

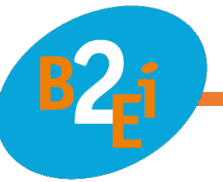

#### iii. Documents qualité

Vous avez à votre disposition les documents qualité du produit disponibles par ordre décroissant.

| Informations             | Schémas            | Documents qualité   | Fichiers divers   | Tâches à réaliser | Maintenance                   |
|--------------------------|--------------------|---------------------|-------------------|-------------------|-------------------------------|
| Documents qual           | ité                |                     |                   | 🚯 Télécharger     | les documents qualité         |
| Nombre total de doc      | uments qualité : 3 |                     |                   |                   |                               |
| Fichier : feuille-test_1 | 5256.pdf           |                     |                   |                   |                               |
| Date d'ajout : 24/08/    | 2018               |                     |                   |                   | <ul> <li>Consulter</li> </ul> |
| Fichier : feuille-test_1 | 5255.pdf           |                     |                   |                   | • Consulter                   |
| Date d'ajout : 24/08/    | 2018               |                     |                   |                   |                               |
| Fichier : feuille-test_1 | 0216.pdf           |                     |                   |                   | • Consulter                   |
| Date d'ajout : 16/03/    | 2017               |                     |                   |                   | Constant                      |
|                          |                    | Figure 30 : Section | Documents qualité |                   |                               |

Vous pouvez télécharger tous les documents qualité en cliquant sur le bouton « Télécharger les documents qualité » symbolisé par l'icône « Nuage avec flèche vers le bas ».

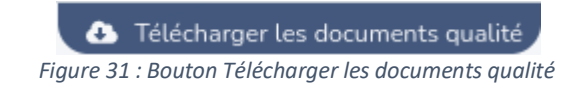

Vous pouvez aussi consulter les documents qualité en cliquant sur le bouton « Consulter » symbolisé par l'icône « Œil » ce qui ouvrira le fichier PDF avec votre navigateur internet.

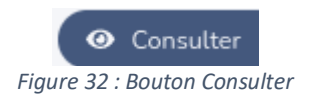

#### iv. Fichiers divers

Dans cet onglet, vous avez à votre disposition les fichiers divers disponible liés au produit par ordre décroissant.

| Informations             | Schémas         | Documents qualité | Fichiers divers | Tâches à réaliser | Maintenance               |
|--------------------------|-----------------|-------------------|-----------------|-------------------|---------------------------|
| Fichiers divers          |                 |                   |                 | 🛆 Téléch          | arger les fichiers divers |
| Nombre total de fichi    | iers divers : 2 |                   |                 |                   |                           |
|                          |                 |                   |                 |                   |                           |
| Fichier : fichier-divers | _8919.project   |                   |                 |                   | Télécharger               |
| Date d'ajout : 02/11/2   | 18              |                   |                 |                   |                           |
| Fichier : fichier-divers | _7902.pdf       |                   |                 |                   | • Consulter               |
| Date d'ajout : 16/03/2   | 17              |                   |                 |                   | Consulter                 |
|                          |                 |                   |                 |                   |                           |

Figure 33 : Section Fichiers divers

Vous pouvez télécharger tous les fichiers divers en cliquant sur le bouton « Télécharger les fichiers divers » symbolisé par l'icône « Nuage avec flèche vers le bas ».

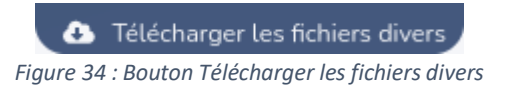

Vous pouvez aussi consulter les fichiers divers en cliquant sur le bouton « Consulter » symbolisé par l'icône « Œil » ce qui ouvrira le fichier PDF avec votre navigateur internet.

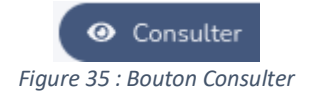

Ou le téléchargera si ce fichier n'est pas pris en compte par votre navigateur.

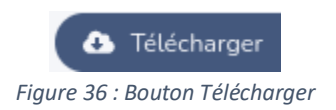

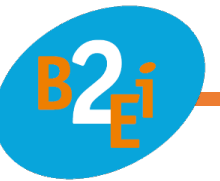

#### v. Tâche à réaliser

#### Dans cet onglet, vous avez à votre disposition les tâches à réaliser disponible liés au produit.

| Informations                                                     | Schémas                  | Documents qualité | Fichiers divers | Tâches à réaliser | Maintenance       |
|------------------------------------------------------------------|--------------------------|-------------------|-----------------|-------------------|-------------------|
| Tâche à réaliser<br>Nombre de tâches pri<br>Nombre total de tâch | ioritaires : 1<br>es : 3 |                   |                 |                   | Ajouter une tâche |
| Date de création : 04/<br>Demandé par :                          | /03/2021                 |                   |                 |                   | Prioritaire       |
| Entreprise : B2EI                                                |                          |                   |                 |                   | A Mallatar        |
| Nom du demandeur :                                               | L. Corentin              |                   |                 |                   | Valider           |
|                                                                  |                          |                   |                 |                   | Modifier          |
| Description de la tâch<br>Cablage                                | he_                      |                   |                 |                   | 🗓 Supprimer       |
| Date de création : 04/                                           | /03/2021                 |                   |                 |                   |                   |
| Demandé par :                                                    |                          |                   |                 |                   | ✓ Valider         |
| Entreprise : B2EI                                                |                          |                   |                 |                   | Modifier          |
| Nom du demandeur :                                               | C. Jean                  |                   |                 |                   |                   |
| Description de la tâcl<br>Paramétrage Modbus                     | he_                      |                   |                 |                   | a suppliment      |
| Date de création : 15/                                           | /06/2021                 |                   |                 |                   |                   |

Figure 37 : Section Tâche à réaliser

Ces tâches ont comme informations : la date de création, les informations du demandeur (entreprise, nom, prénom) et la description de la tâche.

Cette tâche peut être prioritaire et sera placé en haut de la liste.

Elle sera symbolisée par une icône « Point d'exclamation » orange.

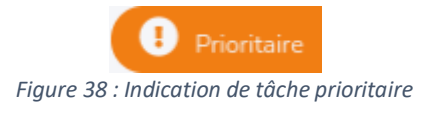

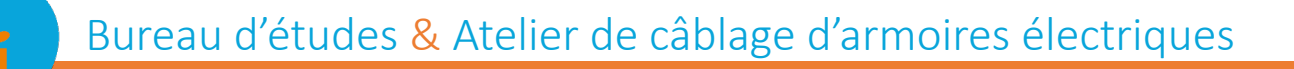

Vous pouvez :

- Créer une tâche en cliquant sur le bouton « Ajouter une tâche » symbolisé par l'icône « Tâche ».

|  |  | Ajouter | une | tâche |
|--|--|---------|-----|-------|
|--|--|---------|-----|-------|

Figure 39 : Bouton Ajouter une tâche

Cela ouvrira une fenêtre vous permettant de remplir les informations de la tâche.

| Créer une nouvelle tâche |                              | ×                      |
|--------------------------|------------------------------|------------------------|
| Entreprise *             |                              |                        |
| Nom Prénom *             |                              |                        |
| Tâche à réaliser *       |                              |                        |
|                          |                              | li,                    |
| Tâche prioritaire :      |                              |                        |
|                          | * champs obligatoire Annuler | 🕑 Enregistrer la tâche |

Figure 40 : Fenêtre Créer une nouvelle tâche

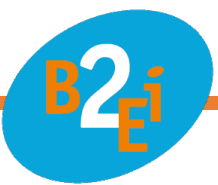

- Valider une tâche en cliquant sur le bouton « Valider » symbolisé par l'icône « Check ».

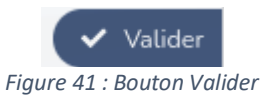

Cela ouvrira une fenêtre vous permettant de remplir les informations de la tâche réalisée (Réalisé par : nom de l'entreprise, le nom et prénom de l'intervenant ainsi que la possibilité d'ajouter un commentaire sur la prestation). A la validation de cette tâche, celle-ci est transféré dans votre suivi de maintenance et sera consultable dans l'onglet « Maintenance ».

| Valider la réalisation d'une tâche                               | ×                       |
|------------------------------------------------------------------|-------------------------|
| <u>Description de la tâche :</u><br>Test de communication Modbus |                         |
| <u>Tâche réalisée par :</u>                                      |                         |
| Entreprise *                                                     |                         |
|                                                                  |                         |
| Nom Prénom *                                                     |                         |
|                                                                  |                         |
| Ajouter un commentaire :                                         |                         |
|                                                                  |                         |
|                                                                  |                         |
| * champs obliga                                                  | toire Annuler 🖸 Valider |

Figure 42 : Fenêtre Valider la réalisation d'une tâche

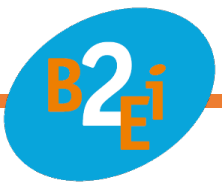

- Modifier une tâche en cliquant sur le bouton « Modifier » symbolisé par l'icône « Crayon ».

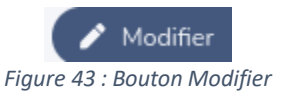

Cela ouvrira une fenêtre vous permettant de modifier les informations de la tâche (Nom de l'entreprise, nom et prénom, la tâche à réaliser) ainsi que de la changer en prioritaire ou non-prioritaire.

| Modifier une tâche  |                                      | ×                |
|---------------------|--------------------------------------|------------------|
| Entreprise *        |                                      |                  |
| B2EI                |                                      |                  |
| Nom Prénom *        |                                      |                  |
| L. Corentin         |                                      |                  |
| Tâche à réaliser *  |                                      |                  |
| Cablage             |                                      | 4                |
| Tâche prioritaire : |                                      |                  |
| PRIORITAIRE         |                                      |                  |
|                     | * champs obligatoire Annuler 🖸 Enreg | gistrer la tâche |

Figure 44 : Fenêtre Modifier une tâche

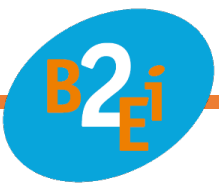

- Supprimer une tâche en cliquant sur le bouton « Supprimer » symbolisé par l'icône « Poubelle ».

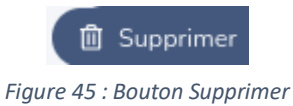

Cela ouvrira une fenêtre vous permettant de supprimer la tâche.

| Supprimer une tâche                         | ×                     |
|---------------------------------------------|-----------------------|
| Date de création de la demande : 04/03/2021 |                       |
| <u>Demandé par :</u>                        |                       |
| Entreprie : B2El                            |                       |
| Nom du demandeur : C. Jean                  |                       |
| Description de l'intervention :             |                       |
| Paramétrage Modbus                          |                       |
|                                             |                       |
|                                             | Annuler 🔋 🗍 Supprimer |
|                                             |                       |
|                                             |                       |

Figure 46 : Fenêtre Supprimer une tâche

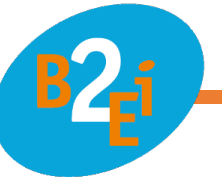

#### vi. Maintenance

Dans cet onglet, vous avez à votre disposition votre suivi de maintenance liés au produit qui liste les notes issues des tâches validées.

|   | Informations                                                           | Schémas                  | Documents qualité     | Fichiers divers | Tâches à réaliser | Maintenance      |
|---|------------------------------------------------------------------------|--------------------------|-----------------------|-----------------|-------------------|------------------|
| Į | Maintenance<br>Nombre de notes de maint                                | enance:1                 |                       |                 |                   | Ajouter une note |
|   | Date de création de la dem<br>Date d'exécution : 21/07/20              | nande : 04/03/2021<br>21 |                       |                 |                   |                  |
|   | Demandé par :<br>Entreprise : B2El<br>Nom du demandeur : L. Cor        | entin                    |                       |                 |                   | D Supprimer      |
|   | <u>Réalisé par :</u><br>Entreprise : B2El<br>Nom du demandeur : A. Luc | :                        |                       |                 |                   |                  |
|   | Description de l'intervention<br>Cablage                               | on :                     |                       |                 |                   |                  |
|   |                                                                        |                          |                       |                 |                   |                  |
|   |                                                                        |                          | Figure A7 · Section N | Agintenance     |                   |                  |

Figure 47 : Section Maintenance

Ces notes ont comme informations : la date de création de la demande, la date d'exécution, les informations du demandeur (entreprise, nom, prénom), les informations du réalisateur, la description de la tâche ainsi que la description et le commentaire sur la réalisation si l'information a été renseignée au préalable.

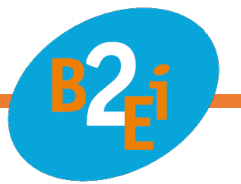

Vous pouvez :

- Créer une note en cliquant sur le bouton « Ajouter une note » symbolisé par l'icône « Note ».

Ajouter une note

Figure 48 : Bouton Ajouter une note

Cela ouvrira une fenêtre vous permettant de remplir les informations de la note.

| Créer une note de maintenance |                             | ×                       |
|-------------------------------|-----------------------------|-------------------------|
| Entreprise *                  |                             |                         |
| Nom Prénom *                  |                             |                         |
| Tậche à réaliser *            |                             |                         |
|                               |                             |                         |
|                               |                             | li,                     |
|                               | * champs obligatoire Annule | r 🕜 Enregistrer la note |

Figure 49 : Fenêtre Créer une note de maintenance

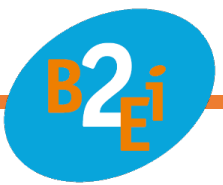

- Supprimer une note en cliquant sur le bouton « Supprimer » symbolisé par l'icône « Poubelle ».

| 🗊 Supprin            | mer      |   |
|----------------------|----------|---|
| Figure 50 : Bouton S | upprimer | • |

Cela ouvrira une fenêtre vous permettant de supprimer la note.

| Supprimer une note de maintenance | ×                   |
|-----------------------------------|---------------------|
| Date d'exécution : 21/07/2021     |                     |
| <u>Demandé par :</u>              |                     |
| Entreprie : B2El                  |                     |
| Nom du demandeur : L. Corentin    |                     |
|                                   |                     |
| <u>Réalisé par :</u>              |                     |
| Entreprie : B2El                  |                     |
| Nom du demandeur : A. Luc         |                     |
|                                   |                     |
| Description de l'intervention :   |                     |
| Cablage                           |                     |
|                                   |                     |
|                                   | Annuler 🔋 Supprimer |

Figure 51 : Fenêtre Supprimer une note

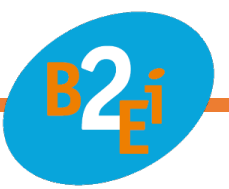

## **b.** Version mobile

#### i. Informations du produit

Pour accéder à cet onglet, vous devez appuyer sur le titre « Informations du produit » afin de le dérouler.

Vous avez à votre disposition les informations liées au produit (nom de l'affaire, nom du produit, sa référence et votre interlocuteur).

| i Informations du produit 🔺       |           |  |
|-----------------------------------|-----------|--|
| lom de l'affaire : B2EI           |           |  |
| lom du produit : TGBT             |           |  |
| Référence : 00000-0-2-1           |           |  |
| nterlocuteur : MARECESCHE Yannick |           |  |
| Consultation distante :           |           |  |
| NON                               |           |  |
|                                   |           |  |
| 🖌 Envoyer un e-mail               | 🤳 Appeler |  |

Figure 52 : Section informations au produit

Vous avez la possibilité d'activer ou de désactiver la consultation distante du produit, d'envoyer un courriel et d'appeler votre interlocuteur.

#### ii. Photos

Pour accéder à cet onglet, vous devez appuyer sur le titre « Photos » afin de le dérouler.

Vous avez à votre disposition les photos du produit (consultable en grand au clic).

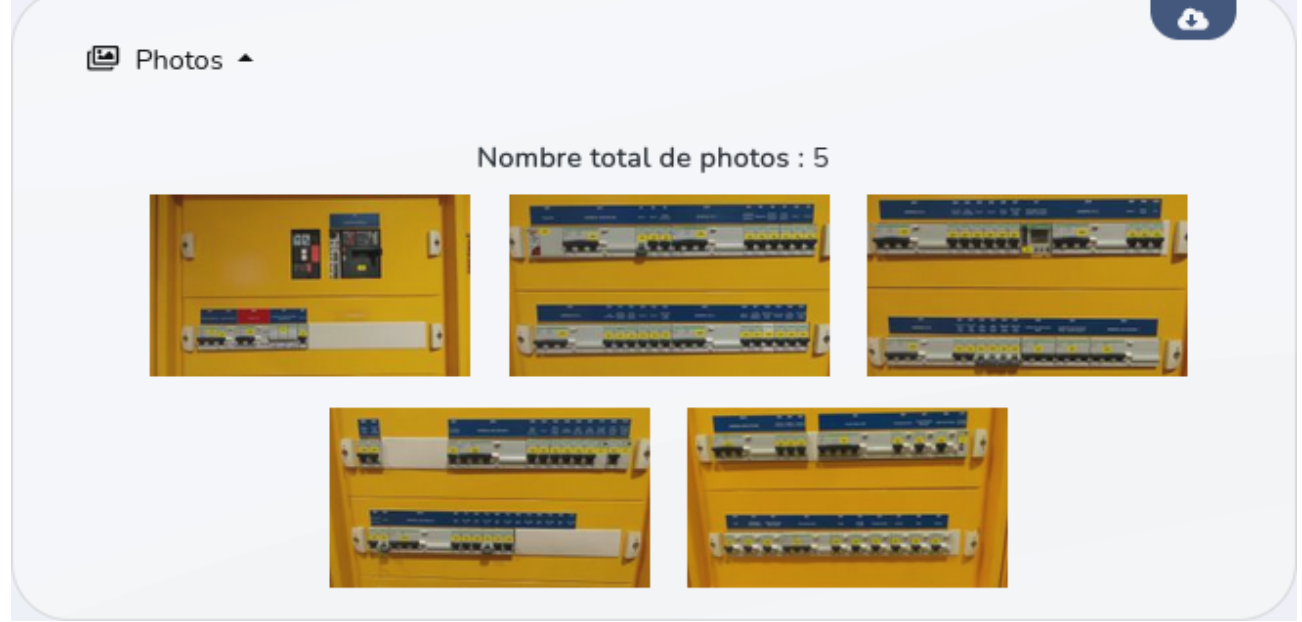

Figure 53 : Section Photos du produit

Vous pouvez télécharger toutes les photos disponibles en cliquant sur le bouton symbolisé par l'icône « Nuage flèche vers le bas ».

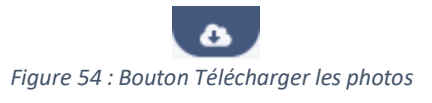

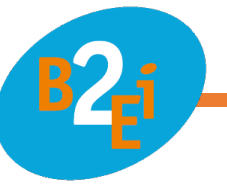

#### iii. Schémas

Pour accéder à cet onglet, vous devez appuyer sur le titre « Schéma » afin de le dérouler.

Dans cet onglet, vous trouverez chaque version déposée du schéma par ordre décroissant.

| Schémas 🔺                                             |   |
|-------------------------------------------------------|---|
| ombre total de schémas : 6                            |   |
| Fichier : schema_33470.pdf<br>Date d'ajout : 23/05/19 | • |
| Fichier : schema_31054.pdf<br>Date d'ajout : 12/02/19 | • |
| Fichier : schema_31053.pdf<br>Date d'ajout : 12/02/19 |   |
| Fichier : schema_18277.pdf<br>Date d'ajout : 20/03/17 |   |
| Fichier : schema_13899.pdf<br>Date d'ajout : 13/10/16 | • |
| Fichier : schema_6907.pdf<br>Date d'ajout : 11/09/15  |   |

Figure 55 : Section Schémas

Vous pouvez télécharger le dernier schéma valide en cliquant sur le bouton symbolisé par l'icône « Nuage avec flèche vers le bas ».

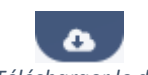

Figure 56 : Bouton Télécharger le dernier schéma valide

Vous pouvez consulter les schémas en cliquant sur le bouton symbolisé par l'icône « Œil » ce qui ouvrira le fichier PDF avec votre navigateur internet.

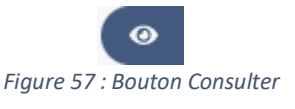

#### iv. Documents qualité

Pour accéder à cet onglet, vous devez appuyer sur le titre « Documents qualité » afin de le dérouler.

Dans cet onglet, vous avez à votre disposition les documents qualité du produit disponibles par ordre décroissant.

|   | Documents qualité                     |   |
|---|---------------------------------------|---|
| N | lombre total de documents qualité : 3 |   |
|   | Fichier : feuille-test_15256.pdf      |   |
|   | Date d'ajout : 24/08/2018             | ٥ |
|   | Fichier : feuille-test_15255.pdf      |   |
|   | Date d'ajout : 24/08/2018             |   |
|   | Fichier : feuille-test_10216.pdf      |   |
|   | Date d'ajout : 16/03/2017             |   |
|   |                                       |   |
|   | Figure 58 : Section Documents qualité |   |

Vous pouvez télécharger tous les documents qualité en cliquant sur le bouton avec l'icône « Nuage avec flèche vers le bas ».

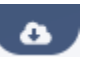

Figure 59 : Bouton Télécharger tous les documents qualité

Vous pouvez consulter les documents qualité en cliquant sur le bouton avec l'icône « Œil » ce qui ouvrira le fichier PDF avec votre navigateur internet.

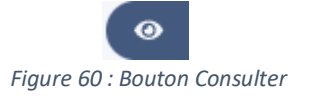

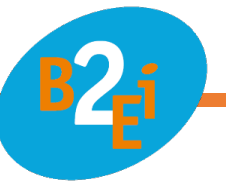

#### v. Fichiers divers

Pour accéder à cet onglet, vous devez appuyer sur le titre « Fichiers divers » afin de le dérouler.

Vous avez à votre disposition les fichiers divers disponible liés au produit par ordre décroissant.

|   | Fichiers divers •                                                | ٥ |
|---|------------------------------------------------------------------|---|
| Ν | lombre total de fichiers divers : 2                              |   |
|   | Fichier : fichier-divers_8919.project<br>Date d'ajout : 02/11/18 | ٥ |
|   | Fichier : fichier-divers_7902.pdf<br>Date d'ajout : 16/03/17     | • |
|   | Figure 61 : Section Fichiers divers                              |   |

Vous pouvez télécharger tous les fichiers divers en cliquant sur le bouton symbolisé par l'icône « Nuage avec flèche vers le bas ».

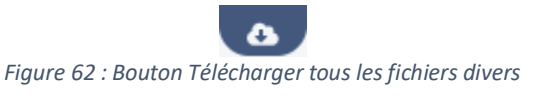

Vous pouvez consulter les fichiers divers en cliquant sur le bouton symbolisé par l'icône « Œil » ce qui ouvrira le fichier PDF avec votre navigateur internet.

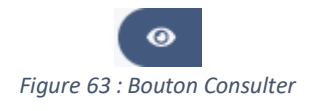

Ou le téléchargera en cliquant sur le bouton symbolisé par l'icône « Nuage avec flèche vers le bas » si ce fichier n'est pas pris en compte par votre navigateur.

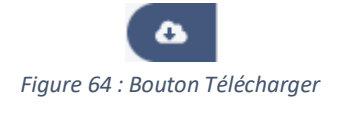

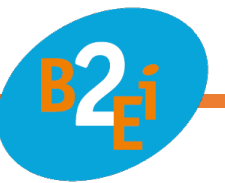

#### vi. Tâche à réaliser

Pour accéder à cet onglet, vous devez appuyer sur le titre « Tâche à réaliser » afin de le dérouler.

Dans cet onglet, vous avez à votre disposition les tâches à réaliser disponible liés au produit.

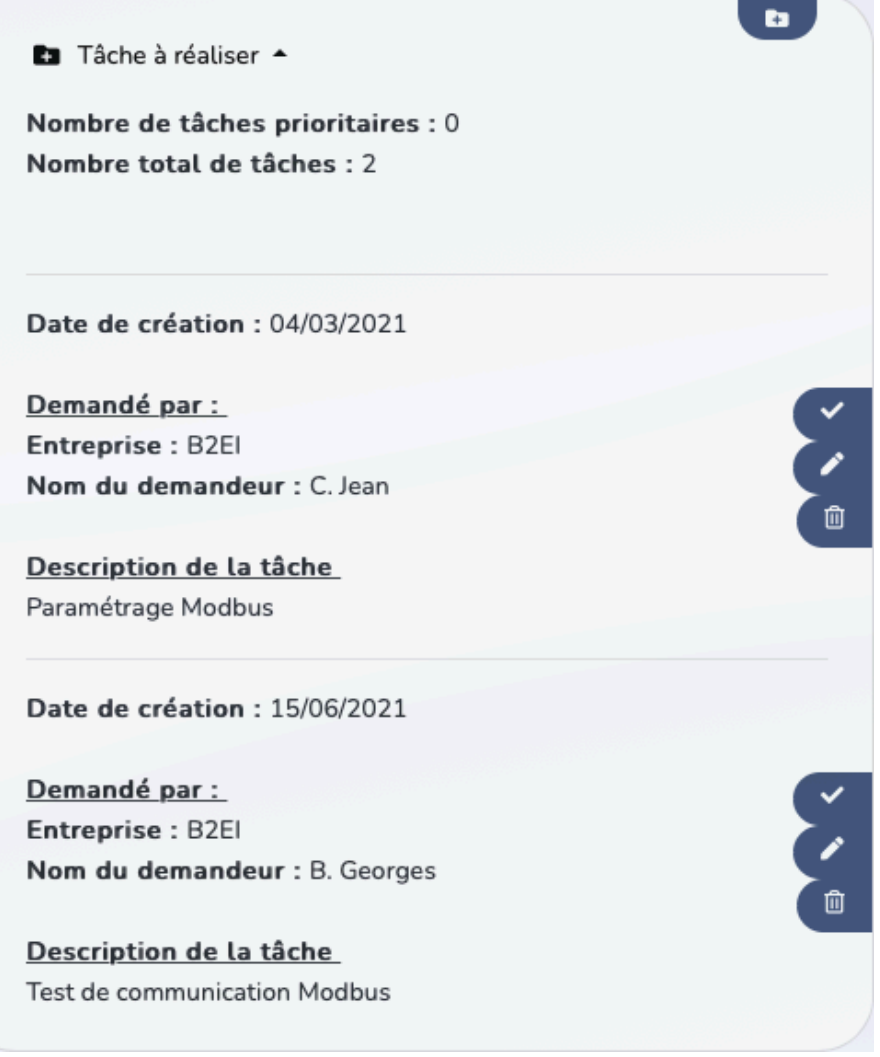

Figure 65 : Section Tâche à réaliser

Ces tâches ont comme informations la date de création, les informations du demandeur (entreprise, nom, prénom) et la description de la tâche.

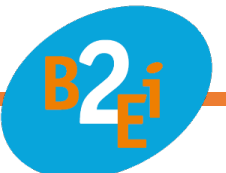

Cette tâche peut être prioritaire et sera placé en haut de la liste symbolisée par une icône « Point d'exclamation » orange.

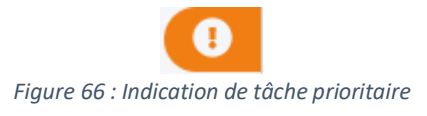

Vous pouvez :

- Créer une tâche en cliquant sur le bouton symbolisé par l'icône « Tâche ».

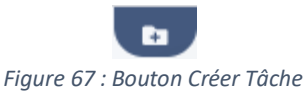

Cela ouvrira une fenêtre vous permettant de remplir les informations de la tâche.

| Créer une nouvelle tâche |                      |         |                    | ×     |
|--------------------------|----------------------|---------|--------------------|-------|
| Entreprise *             |                      |         |                    |       |
| Nom Prénom *             |                      |         |                    |       |
| Tâche à réaliser *       |                      |         |                    |       |
|                          |                      |         |                    | 14.   |
| Tâche prioritaire :      |                      |         |                    |       |
| PRIORITAIRE              |                      |         |                    |       |
|                          | * champs obligatoire | Annuler | 🕜 Enregistrer la t | tâche |

*Figure 68 : Fenêtre Créer une nouvelle tâche* 

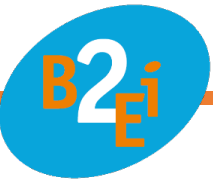

Valider une tâche en cliquant sur le bouton symbolisé par l'icône « Check ».

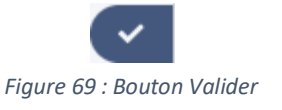

Cela ouvrira une fenêtre vous permettant de remplir les informations de la tâche réalisée (Réalisé par : l'entreprise et le nom et prénom de l'intervenant ainsi que la possibilité d'ajouter un commentaire sur la prestation).

| Valider la réalisation d'une tâche                                                              |                              | ×         |
|-------------------------------------------------------------------------------------------------|------------------------------|-----------|
| <u>Description de la tâche :</u><br>Test de communication Modbus<br><u>Tâche réalisée par :</u> |                              |           |
| Entreprise *                                                                                    |                              |           |
| Ajouter un commentaire :                                                                        |                              |           |
|                                                                                                 |                              | h,        |
|                                                                                                 | * champs obligatoire Annuler | 🕝 Valider |

Figure 70 : Fenêtre Valider une tâche

À la validation de cette tâche, celle-ci est transféré dans votre suivi de maintenance et sera consultable dans l'onglet « Maintenance ».

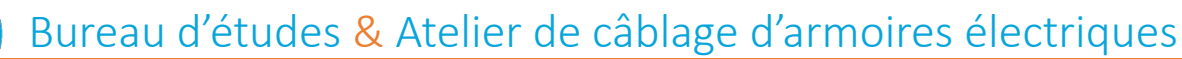

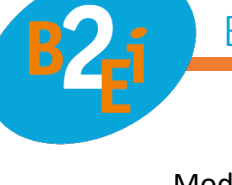

- Modifier une tâche en cliquant sur le bouton symbolisé par l'icône « Crayon ».

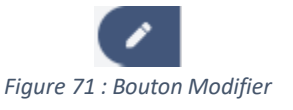

Cela ouvrira une fenêtre vous permettant de modifier les informations de la tâche (Nom de l'entreprise, nom et prénom, la tâche à réaliser) ainsi que de la changer en prioritaire ou non-prioritaire.

| Modifier une tâche  |                                       | ×              |
|---------------------|---------------------------------------|----------------|
| Entreprise *        |                                       |                |
| B2EI                |                                       |                |
| Nom Prénom *        |                                       |                |
| L. Corentin         |                                       |                |
| Tâche à réaliser *  |                                       |                |
| Cablage             |                                       | 4              |
| Tâche prioritaire : |                                       |                |
| PRIORITAIRE         |                                       |                |
|                     | * champs obligatoire Annuler 🖆 Enregi | strer la tâche |

Figure 72 : Fenêtre Modifier une tâche

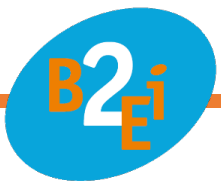

- Supprimer une tâche en cliquant sur le bouton symbolisé par l'icône « Poubelle ».

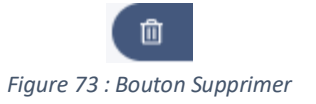

Cela ouvrira une fenêtre vous permettant de supprimer la tâche.

| Supprimer une tâche                         | ×                   |
|---------------------------------------------|---------------------|
| Date de création de la demande : 04/03/2021 |                     |
| <u>Demandé par :</u>                        |                     |
| Entreprie : B2EI                            |                     |
| Nom du demandeur : C. Jean                  |                     |
| Description de l'intervention :             |                     |
| Paramétrage Modbus                          |                     |
|                                             | Annuler 🗊 Supprimer |
| Figure 74 : Fenêtre Supprimer une tâche     |                     |

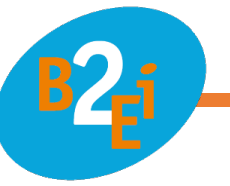

#### vii. Maintenance

Pour accéder à cet onglet, vous devez appuyer sur le titre « Maintenance » afin de le dérouler.

Dans cet onglet, vous avez à votre disposition votre suivi de maintenance liés au produit qui liste les notes issues des tâches validées.

| 😫 Mair       | ntenance 🔺                    |  |
|--------------|-------------------------------|--|
| Nombre       | e de notes de maintenance : 1 |  |
| Date de      | e création de la demande :    |  |
| Date d'      | exécution : 21/07/2021        |  |
| <u>Deman</u> | <u>dé par :</u><br>ise : B2EL |  |
| Nom du       | demandeur : L. Corentin       |  |
| Réalisé      | par :                         |  |
| Entrepr      | ise : B2EI                    |  |
| Nom du       | demandeur : A. Luc            |  |
| Descrip      | tion de l'intervention :      |  |
| Cablage      |                               |  |

Figure 75 : Section Maintenance

Ces notes ont comme informations la date de création de la demande, la date d'exécution, les informations du demandeur (entreprise, nom, prénom), les informations du réalisateur, la description de la tâche ainsi que la description et le commentaire sur la réalisation si l'information a été renseignée au préalable.

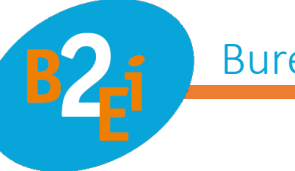

Vous pouvez :

- Créer une note en cliquant sur le bouton symbolisé par l'icône « Note ».

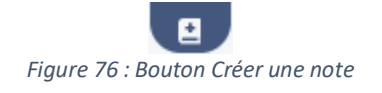

Cela ouvrira une fenêtre vous permettant de remplir les informations de la note.

| Créer une note de maintenance |                      |                    | ×            |
|-------------------------------|----------------------|--------------------|--------------|
| Entreprise *                  |                      |                    |              |
|                               |                      |                    |              |
| Nom Prénom *                  |                      |                    |              |
|                               |                      |                    |              |
| Tâche à réaliser *            |                      |                    |              |
|                               |                      |                    |              |
|                               |                      |                    | 14.          |
| <u></u>                       | * champs obligatoire | Annuler 🕜 Enregist | rrer la note |

Figure 77 : Fenêtre Créer une note de maintenance

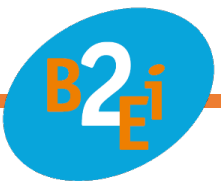

- Supprimer une note en cliquant sur le bouton symbolisé par l'icône « Poubelle ».

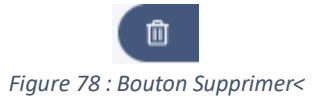

Cela ouvrira une fenêtre vous permettant de supprimer la note.

| Supprimer une note de maintenance | ×                   |
|-----------------------------------|---------------------|
| Date d'exécution : 21/07/2021     |                     |
| <u>Demandé par :</u>              |                     |
| Entreprie : B2El                  |                     |
| Nom du demandeur : L. Corentin    |                     |
|                                   |                     |
| <u>Réalisé par :</u>              |                     |
| Entreprie : B2El                  |                     |
| Nom du demandeur : A. Luc         |                     |
|                                   |                     |
| Description de l'intervention :   |                     |
| Cablage                           |                     |
|                                   |                     |
|                                   | Annuler 🔋 Supprimer |
|                                   |                     |

*Figure 79 : Fenêtre Supprimer une note* 

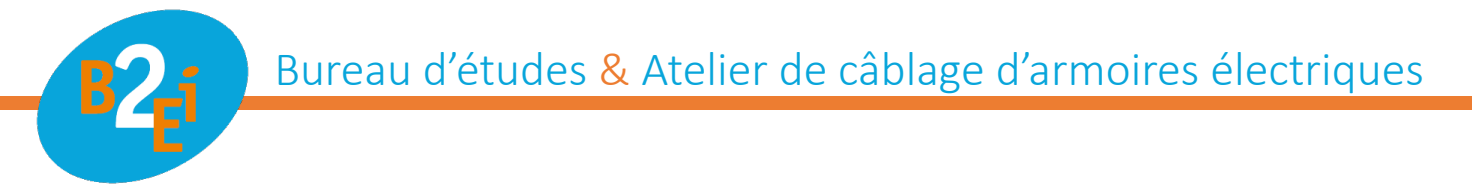

## 6. Mon compte

Vous pouvez accéder à vos paramètres dans la section « Mon compte » symbolisée par l'icône « Paramètre de compte » dans la barre de navigation.

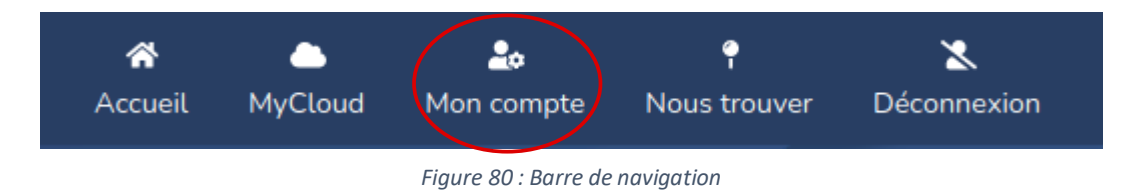

Cette page vous permettra de voir vos informations (nom, adresse, numéro de téléphone et adresse électronique) et d'activer ou désactiver la consultation distante global sur toutes vos affaires et vos produits.

Vous pouvez aussi modifier le mot de passe de votre compte.

| Nom : B2El                                                                                                    |                                                                                                    |   |
|----------------------------------------------------------------------------------------------------|----------------------------------------------------------------------------------------------------|---|
| Adresse : ZAC du Jardin d'Entrep                                                                                                    | prises 3, rue Réaumur CHARTRES                                                                                                 |   |
| léléphone : 0237240958                                                                                                    |                                                                                                    |   |
| -mail : demo@b2ei.com                                                                                                    |                                                                                                    |   |
| Consultation distante :                                                                                                    | NON                                                                                                    |   |
| Attention : en rendant accessib                                                                                                    | ble la consultation distante à partir de votre compte, toutes vos affaires et leurs produits seront accessible en consultation |   |
| distante.                                                                                                    |                                                                                                    |   |
| Modifier mon mot de passe                                                                                                    | e                                                                                                    |   |
| Modifier mon mot de passe<br>Ancien mot de passe :                                                                                                    | e                                                                                                    |   |
| Modifier mon mot de passe<br>Ancien mot de passe :<br>Saisir votre ancien mot de pass                                                                                               | e<br>se                                                                                                    | ۲ |
| Modifier mon mot de passe<br>Ancien mot de passe :<br>Saisir votre ancien mot de pass<br>Vouveau mot de passe :                                                                     | e<br>se                                                                                                    | ۲ |
| Modifier mon mot de passe<br>Ancien mot de passe :<br>Saisir votre ancien mot de pass<br>Nouveau mot de passe :<br>Saisir votre nouveau mot de pa                                   | e<br>se<br>asse                                                                                                    | ۲ |
| Modifier mon mot de passe<br>Ancien mot de passe :<br>Saisir votre ancien mot de pass<br>Nouveau mot de passe :<br>Saisir votre nouveau mot de pa<br>Confirmer votre nouveau mot de | e se sese sese sese sese sese sese ses                                                                                         | ۲ |
| Modifier mon mot de passe<br>Ancien mot de passe :<br>Saisir votre ancien mot de pass<br>Nouveau mot de passe :<br>Saisir votre nouveau mot de pa                                   | e<br>se<br>asse                                                                                                    |   |

*Figure 81 : Mon compte* 

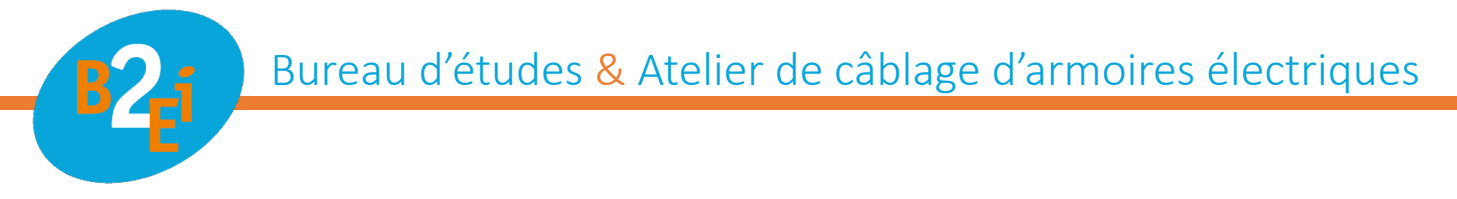

## 7. Nous trouver

Vous pouvez accéder aux informations de B2EI dans la section « Nous trouver » symbolisée par l'icône « Repères de carte ».

| <b>Accueil</b>                  | <br>MyCloud | Landon compte | P<br>Nous trouver | X<br>Déconnexion |  |  |
|---------------------------------|-------------|---------------|-------------------|------------------|--|--|
| Figure 82 : Barre de navigation |             |               |                   |                  |  |  |

Cela vous ouvrira une fenêtre avec toutes les informations concernant B2EI avec une carte de l'emplacement de B2EI, l'adresse, le numéro de téléphone ainsi que l'adresse électronique.

| Nous trouver                                                                                                    | ×    |
|----------------------------------------------------------------------------------------------------|------|
| B2Ei<br>3 Rue Réaumur, 28000 Chartres<br>4,3 ***** 13 avis<br>Agrandir le plan<br>B2Ei<br>Rue Réaumur<br>Pue Réaumur<br>Chemin v |      |
| Données cartographiques Conditions d'utilisation Signaler une erreur cartographique                                              |      |
| u 3 Rue Réaumur 28000 Chartres, FRANCE                                                                                           |      |
| Anni                                                                                                    | uler |
| Fiaure 83 : Fenêtre Nous trouver                                                                                                 |      |